## MONTHLY EMPLOYEES/SUPERVISORS TRAINING

Log into Ramlink using your windows login (not Datatel). Once logged in, click on "Employees"

| Texas Wesleyan University                                                                                                    | LOG OUT MAIN MENU CONTACT US<br>My Ram Mail My Calendar Online Course (My Blackboard) Help People Finder II Home          |
|----------------------------------------------------------------------------------------------------|----------------------------------------------------------------------------------------------------|
| Changes to the main page are coming soon. The select your point of entry.                                                                                                    | e main page will have GUESTS menu only. Please LOGIN first, and then                                                      |
| Welcome Lisa!                                                                                                    | Guests Undergraduate Applicants                                                                                           |
| Welcome to Texas Wesleyan's Ramlink<br>home page. Ramlink is a web interface that<br>allows you to securely access the University's<br>Administrative database. Ramlink provides<br>direct web access to select portions of<br>student's academic and financial records. The<br>faculty component provides course rosters,<br>grading and advisee information. Ramlink<br>gives students, staff, and the community<br>access to our databases. | Students<br>Faculty<br>Employees                                                                                          |
| VeriSign has routed, processed, and secured your payment informa                                                                                                    | Account Information I'm New to WebAdvisor What's My Password?<br>ation.<br>LOG OUT MAIN MENU CONTACT US<br>WebAdvisor_3.1 |

| esleyan University                                                                  | MAIN MENU EMPLOYEES MENU CONTACT US                                  |
|-------------------------------------------------------------------------------------|----------------------------------------------------------------------|
| <u>My Ram Mail</u> <u>My Calen</u>                                                  | <u>ndar Online Course (My Blackboard) Help People Finder II Home</u> |
| EMPLOYEES - WEBADVISOR FOR EMPLOYEES ME                                             | NU Welcome Lisa!                                                     |
| Be aware that the links below may display confidential in                           | formation.                                                           |
| User Account                                                                        | Communication                                                        |
| What's my User ID2<br>What's My Password<br>Change Password<br>Address Change       | My Documents Financial Information Budget selection                  |
| Employee Profile                                                                    | Budget summary                                                       |
| Leave Plan Summary<br>My Stipends                                                   |                                                                      |
| Time Entry and Approval                                                             |                                                                      |
| LOG OUT                                                                             | MAIN MENU EMPLOYEES MENU CONTACT US                                  |
| Los OU MAN MENU EMPLOYEES MENU CONTROL ON   Mark Mark Mark Mark Mark Mark Mark Mark |                                                                      |

Under Time Entry and Approval, click on "Time Entry"

| sleyan Uni         | versity                                 | Ľ                                     | од <b>О</b> ИТ                             | MAIN ME                   | NU EMPI                             | LOYEES MENU                      | HELP                       | CONTACT US                                 |
|--------------------|-----------------------------------------|---------------------------------------|--------------------------------------------|---------------------------|-------------------------------------|----------------------------------|----------------------------|--------------------------------------------|
| EMPLOYEES          |                                         |                                       |                                            |                           |                                     |                                  |                            | Welcome Lisa!                              |
|                    |                                         |                                       | ٦                                          | Time e                    | ntry                                |                                  |                            |                                            |
| Choose<br>Only One | Pay<br>Period<br>Start Date<br>01/18/09 | Pay<br>Period<br>End Date<br>01/31/09 | Position<br>Title<br>Payroll<br>Specialist | Start<br>Date<br>09/01/04 | Department<br>Financial<br>Services | Supervisor<br>Caron W.<br>Patton | Location<br>Main<br>Campus | Complete<br>By Date<br>02/02/09<br>08:00AM |
|                    |                                         |                                       |                                            | SUBMI                     |                                     |                                  |                            |                                            |
|                    |                                         |                                       | од <b>О</b> ИТ                             | MAIN ME                   | NU EMPI                             | LOYEES MENU                      | HELP<br>WebA               | CONTACT US                                 |

To enter time into your timesheet, click in the box under "Choose Only One" Then click on SUBMIT.

### **Time Entry**

| Position                      | Title             |                           | Pay Perio               | od End Date | Pay Cycle           | Department          | Location       | Supervisor     | Complete Entry By |                |
|-------------------------------|-------------------|---------------------------|-------------------------|-------------|---------------------|---------------------|----------------|----------------|-------------------|----------------|
| Director Ce                   | enter for Excelle | ence in Teaching &        | Learning                | 02/28/09    | Monthly Payroll     | Academic Technology | Main Campus    | Marcus C. Kerr | 02/22/09 11:59AM  |                |
| Leave T<br>Annual Lea<br>Sick | ype Leave         | Balance<br>48.00<br>24.00 |                         |             |                     |                     |                |                |                   |                |
| Date                          | Day               | Hours<br>Worked           | Vacation Leave<br>Hours | Sick Hours  | Other Time<br>Hours | Other Time<br>Types | Shift<br>Hours | Shift Type     |                   | Insert<br>Line |
| 02/01/09                      | Sunday            |                           |                         |             |                     | ~                   |                |                | ~                 |                |
| 02/02/09                      | Monday            | 8.00                      |                         |             |                     | ~                   |                |                |                   |                |
| 02/03/09                      | Tuesday           | 8.00                      |                         |             |                     | ~                   |                |                |                   |                |
| 02/04/09                      | Wednesday         | 8.00                      |                         |             |                     | ~                   |                |                | ×                 |                |
| 02/05/09                      | Thursday          | 8.00                      |                         |             |                     | ~                   |                |                |                   |                |
| 02/06/09                      | Friday            | 8.00                      |                         |             |                     | ~                   |                |                | ~                 |                |
| 02/07/09                      | Saturday          |                           |                         |             |                     | ~                   | 1              |                | ~                 |                |
| 02/08/09                      | Sunday            |                           |                         |             |                     | ~                   |                |                |                   |                |
| 02/09/09                      | Monday            | 8.00                      |                         |             |                     | ~                   |                |                |                   |                |
| 02/10/09                      | Tuesday           | 8.00                      |                         |             |                     | ~                   |                |                | ~                 |                |
| 02/11/09                      | Wednesday         | 8.00                      |                         |             |                     | ~                   |                |                |                   |                |

Look over your Time Entry and notice how many Vacation hours and Sick hours you currently have available.

If a vacation or sick day was used, please fill in those hours under the appropriate column in the box immediately to the right of the workday. Vacation and sick hours for monthly employees are entered as 8 hours only. **Monthly employees cannot enter in hourly increments.** Monthly employees are considered at work all day if they come in for one hour.

If there was a holiday (HOL), break day (BRK), or funeral day (FNR), please note these hours in the column heading, Other Time Hours and Other Time Types. (Ex. 8 under Other Time Hours and under Other Time Types click on the arrow to choose holiday).

If an employee was summoned for Jury Duty, the Jury Summons <u>MUST BE SENT TO</u> <u>PAYROLL</u>. On the electronic timesheet, leave that day blank and send the summons to Payroll so that the summons can be manually entered. An email can also be sent to alert Payroll of the time spent in Jury Duty. <u>lwilks@txwes.edu</u>.

| 02/13/09                                     | Friday                                   | 8.00                |                     |                   |                         | ~                    |                   | ~                                                                                                    | Г |
|----------------------------------------------|------------------------------------------|---------------------|---------------------|-------------------|-------------------------|----------------------|-------------------|----------------------------------------------------------------------------------------------------|---|
| 02/14/09                                     | Saturday                                 |                     |                     |                   |                         | ~                    |                   |                                                                                                    | Г |
| 02/15/09                                     | Sunday                                   |                     |                     |                   |                         | >                    |                   |                                                                                                    | Г |
| 02/16/09                                     | Monday                                   | 8.00                |                     |                   |                         | ~                    |                   | ×                                                                                                    | Г |
| 02/17/09                                     | Tuesday                                  | 8.00                |                     |                   |                         | ~                    |                   | ×                                                                                                    | Г |
| 02/18/09                                     | Wednesday                                | 8.00                |                     |                   |                         | ~                    |                   | Image: Second second second | Г |
| 02/19/09                                     | Thursday                                 | 8.00                |                     | 1                 |                         | ~                    |                   |                                                                                                    | Г |
| 02/20/09                                     | Friday                                   | 8.00                |                     |                   |                         | ~                    |                   | Y                                                                                                    | Г |
| 02/21/09                                     | Saturday                                 |                     |                     | 1                 |                         | ~                    |                   |                                                                                                    | Г |
| 02/22/09                                     | Sunday                                   |                     |                     |                   |                         | ~                    |                   |                                                                                                    | Г |
| 02/23/09                                     | Monday                                   | 8.00                |                     |                   |                         | ~                    |                   | ×                                                                                                    | Г |
| 02/24/09                                     | Tuesday                                  | 8.00                |                     |                   |                         | ~                    |                   |                                                                                                    | Г |
| 02/25/09                                     | Wednesday                                | 8.00                |                     | 1                 |                         | ~                    |                   | ×                                                                                                    | Г |
| 02/26/09                                     | Thursday                                 | 8.00                |                     |                   |                         | 2                    |                   |                                                                                                    | Г |
| 02/27/09                                     | Friday                                   | 8.00                |                     |                   |                         | *                    |                   | ×                                                                                                    | Г |
| 02/28/09                                     | Saturday                                 |                     |                     |                   |                         | ~                    |                   | ×                                                                                                    | Г |
| Additional Ti<br>Chec                        | me(Prior Period)<br>cking this box be    | comes your electron | nic signature ackno | wledging your sub | mitted time as accurate | and ready for superv | isor approval 🛛 🔽 | 1                                                                                                    | _ |
| Supervisor I<br>Supervisor I<br>Supervisor's | Decision<br>Comments<br>s E-mail Address | Pending Approva     | al                  |                   |                         |                      |                   |                                                                                                    |   |
|                                              |                                          |                     |                     |                   | SUBM                    | m                    |                   |                                                                                                    |   |
|                                              |                                          |                     |                     |                   |                         |                      |                   |                                                                                                    |   |

Once you have entered four weeks of time, click on SUBMIT. If there are errors, a message will flash up at the top of the screen in red print letting you know what must be corrected. Once your timesheet is corrected and no error messages have appeared, a CONFIRMATION screen will appear. This is where you can check your overall hours entered...vacation/sick/break/holiday/funeral hours. If any of the hours are not correct, click "OK" then start the process over to get back into your timesheet to make any corrections.

# **NOTE: If you enter vacation/sick/break/holiday/funeral hours, please remember to delete the "8" hours out of the "Hours Worked" column.**

| 02/13/09      | Friday                                 | 8.00                |                      |                  |                         | ×                       |              | ×                                                                                                    |         |
|---------------|----------------------------------------|---------------------|----------------------|------------------|-------------------------|-------------------------|--------------|----------------------------------------------------------------------------------------------------|---------|
| 02/14/09      | Saturday                               |                     |                      |                  |                         | ~                       |              | ×                                                                                                    | Г       |
| 02/15/09      | Sunday                                 |                     |                      |                  |                         | ×                       |              | ×                                                                                                    |         |
| 02/16/09      | Monday                                 | 8.00                |                      |                  |                         | ~                       |              |                                                                                                    |         |
| 02/17/09      | Tuesday                                | 8.00                |                      |                  |                         | ~                       |              | ×                                                                                                    | Г       |
| 02/18/09      | Wednesday                              | 8.00                |                      |                  |                         | ~                       |              | Image: Second second second |         |
| 02/19/09      | Thursday                               | 8.00                |                      |                  |                         | ~                       |              | ×                                                                                                    | Г       |
| 02/20/09      | Friday                                 | 8.00                |                      |                  |                         | ~                       |              |                                                                                                    | <b></b> |
| 02/21/09      | Saturday                               |                     |                      |                  |                         | ×                       |              | ×                                                                                                    | Г       |
| 02/22/09      | Sunday                                 |                     |                      |                  |                         | ~                       |              |                                                                                                    | Г       |
| 02/23/09      | Monday                                 | 8.00                |                      |                  |                         | ~                       |              | ×                                                                                                    | Г       |
| 02/24/09      | Tuesday                                | 8.00                |                      |                  |                         | ~                       |              | ×                                                                                                    | -       |
| 02/25/09      | Wednesday                              | 8.00                |                      |                  |                         | ~                       |              | ×                                                                                                    | Г       |
| 02/26/09      | Thursday                               | 8.00                |                      |                  |                         | ~                       |              |                                                                                                    | Г       |
| 02/27/09      | Friday                                 | 8.00                |                      |                  |                         | ×                       |              |                                                                                                    | Г       |
| 02/28/09      | Saturday                               |                     |                      |                  |                         |                         |              |                                                                                                    |         |
| Additional Ti | ime(Prior Period)<br>cking this box be | Comes your electron | nic signature acknow | edging your subn | nitted time as accurate | e and ready for supervi | sor approval |                                                                                                    |         |
| Supervisor I  | Decision                               | Pending Approva     | d.                   |                  |                         |                         |              |                                                                                                    |         |
| Supervisor (  | s E-mail Address                       | mkerr@txwes.ed      | iu                   |                  |                         |                         |              |                                                                                                    |         |
|               |                                        |                     |                      |                  | SUBM                    | ШТ                      |              |                                                                                                    |         |

If your timesheet is correct and ready to send to your supervisor, you must get back into your electronic timesheet and down at the bottom, click on the small box to the right that says, "Checking this box becomes your electronic signature acknowledging your submitted time as accurate and ready for supervisor approval." YOU MUST CHECK THIS BOX FOR YOUR TIMESHEET TO BE SUBMITTED SO YOU WILL BE PAID!

Then click on Submit.

If you click on SUBMIT without checking the box, you still have the capabilities of retrieving your timesheet to make corrections or additions.

# **NOTE: Once you have checked the box and clicked on SUBMIT, you** <u>cannot retrieve your timesheet. It has now been sent to your supervisor</u> <u>for approval.</u>

| EMPLOYEES                                                                                                    |                                               |                   |                | Welcome Amy    |
|----------------------------------------------------------------------------------------------------|-----------------------------------------------|-------------------|----------------|----------------|
|                                                                                                    | Confir                                        | mation            |                |                |
| Please be aware that y<br>Pay Period End Date 02/28/09<br>Time Entry Status Not Complete                                                                                                | u have not marked your time entry as complete |                   |                |                |
| Current Pay Period         Hours           Regular Hours         160.00           Annual Leave Hours         0.00           Ack Hours         0.46           Total Hours         160.00 |                                               |                   |                |                |
|                                                                                                    | 0                                             |                   |                |                |
|                                                                                                    |                                               | LOG OUT MAIN MENU | EMPLOYEES MENU | HELP CONTACT U |

A Confirmation screen will pop up next. Please verify your hours. If correct, then click on OK. If not correct, you will need to notify your supervisor that your timesheet is incorrect. Your supervisor will need to REJECT your timesheet. Once rejected by your supervisor, you may then go in and make any corrections.

NOTE: This screen will let you know if your timesheet is not complete.

When you have finished, remember to Log Out of Ramlink.

Monthly Hours Checklist (Confirmation Screen):

These are the monthly hours each employee works that should come across on your confirmation screen. If you have either more/less hours on this screen, please return to your timesheet and check for double hours for one day, or missing hours for a day.

| March 2009     | 22 days = 176 hours   |
|----------------|-----------------------|
| April 2009     | 22 days = 176 hours   |
| May 2009       | 21  days = 168  hours |
| June 2009      | 22 days = 176 hours   |
| July 2009      | 23  days = 184  hours |
| August 2009    | 21  days = 168  hours |
| September 2009 | 22  days = 176  hours |
| October 2009   | 22 days = 176 hours   |
| November 2009  | 21  days = 168  hours |
| December 2009  | 23  days = 184  hours |
| January 2010   | 21  days = 168  hours |
| February 2010  | 20  days = 160  hours |
| March 2010     | 23  days = 184  hours |
| April 2010     | 22 days = 176 hours   |
| May 2010       | 21  days = 168  hours |
| June 2010      | 22 days = 176 hours   |
| August 2010    | 22 days = 176 hours   |
| September 2010 | 22 days = 176 hours   |
| October 2010   | 21  days = 168  hours |
| November 2010  | 22 days = 176 hours   |
| December 2010  | 23  days = 184  hours |

If you get the following error message, "You are not properly setup to run this process"

| EMPLOYEES Welcome Thomas!                                                                                                    |
|----------------------------------------------------------------------------------------------------|
| Time entry<br>You are not properly setup to run this process.                                                                       |
| Choose Only One Pay Period Start Date Pay Period End Date Position Title Start Date Department Supervisor Location Complete By Date |
| LOG OUT MAIN MENU EMPLOYEES MENU HELP CONTACT US<br>WebAdvisor                                                                      |

You will need to contact Human Resources. Please let them know the error message you received.

If you receive this error message, "You have already electronically signed all time entries."

| sleyan University                                                                          | LOG OUT MAIN MENU ENDLOYEES MENU HELP CONTACT US                                                                                                    |
|--------------------------------------------------------------------------------------------|----------------------------------------------------------------------------------------------------|
| EMPLOYEES                                                                                  | Welcome OliMu                                                                                                    |
|                                                                                            | Time entry                                                                                                    |
|                                                                                            |                                                                                                    |
| You have already electronically signe                                                      | d all time entries.                                                                                                    |
| You have already electronically signed<br>Choose Only One Pay Period Start Date Pay Period | d all time entries.<br>d End Date Position Title Start Date Department Supervisor Location Complete By Date                                                            |
| You have already electronically signed<br>Choose Only One Pay Period Start Date Pay Period | d all time entries.<br>d End Date Position Title Start Date Department Supervisor Location Complete By Date<br>OK                                                      |
| You have already electronically signed<br>Choose Only One Pay Period Start Date Pay Period | d all time entries.<br>d End Date Position Title Start Date Department Supervisor Location Complete By Date<br>OK<br>Log Out Maan Menu EnspLoyees Menu Help Contract U |

You have signed your timesheet and it has now gone to your supervisor. Remember, if your timesheet is incorrect, you can ask your supervisor to REJECT your timesheet so that you can correct it, OR, your supervisor can correct it for you.

# Time Approval (for supervisors)

|          | $\mathbf{\wedge}$ |                          | т                      | ime appro           | oval (for s           | uperv  | isors)                             |                        |                     |    |
|----------|-------------------|--------------------------|------------------------|---------------------|-----------------------|--------|------------------------------------|------------------------|---------------------|----|
| Approv   | Review<br>Entry   | Pay Period<br>Start Date | Pay Period<br>End Date | Approve By<br>Date  | Name                  | Access | Position Title                     | Department             | Location            | 1  |
|          |                   | 03/15/09                 | 62/25/09               | 00/02/09<br>11.55AM | Randall, Boone        |        | Sytema Administrator               | 157                    | Main Campus         |    |
| <b>D</b> | E                 | 02/15/09                 | 82/25/09               | 03/02/09<br>11 554M | Gary D. Brunner       |        | Lan Specialist                     | G                      | Main Campus         |    |
| <b>F</b> | -                 | 02/15/09                 | 82/26/09               | 03/02/09<br>11 554M | Barry Simpson         |        | Technology Services<br>Coordinator | Law Technology         | Dewritewn<br>Campus |    |
| R        | <b>F</b> .        | 02/01/09                 | 82/25/09               | 63/23/09<br>11 554M | Genn R.<br>Goodspeel  |        | Senior Systems<br>Administrator    | C7                     | Main Campus         |    |
| 2        | <b>F</b>          | 020109                   | 800505                 | 63/2509<br>11 584M  | Vitesley R.<br>Senter |        | Network Engineer                   | 57                     | Main Campus         | 10 |
| R        | <b>n</b>          | 020109                   | \$225/09               | 63/23/09<br>11 55AM | David Sweet           |        | Web Developer LMS<br>Specialist    | Academic<br>Technology | Main Campus         |    |
| 8        |                   | 02/01/09                 | 82/26/08               | 62/23/09            | Richard P. Webb       |        | Senor Newtork                      | CT                     | Mair Campus         |    |

When approving a biweekly or monthly timesheet, the supervisor must click on the box that reads "Review Entry" for each employee. Click Submit.

| Cete          | Dey            | Regular<br>Hours | Overtime             | Annual<br>Leave<br>Hours | Biok Hours | Other<br>Time<br>Hours | Other Time Types | Bailt<br>Hours | Soft Type | Line |
|---------------|----------------|------------------|----------------------|--------------------------|------------|------------------------|------------------|----------------|-----------|------|
| 01909         | 5,ree/         |                  |                      |                          |            |                        | ×                |                |           | Г    |
| 131655        | Variaty        |                  |                      |                          |            |                        | ×                |                | 8         | г    |
| 101108        | Tuestay        |                  |                      |                          |            |                        |                  |                | 8         | Г    |
| 021808        | Valueta        |                  |                      |                          |            |                        | ×                |                | 8         | C    |
| C31908        | Thursday       |                  |                      |                          |            |                        | ×                |                | 8         | Г    |
| 1000          | free,          |                  | i — i                |                          |            | _                      | ×                |                |           | E.   |
| 022109        | Seven          |                  |                      |                          |            | _                      | ×                |                | 8         | £    |
| 0.025         | Sures/         |                  |                      |                          |            | _                      | ×                |                |           | г    |
| -             | Variaty        |                  |                      |                          |            | -                      | ×                |                | ×         | C    |
| 122-15        | Tueste,        | _                |                      | _                        |            | _                      | ×                | _              |           | C    |
|               | Values,        |                  |                      |                          | i ii       | _                      | ×                |                | ~         | Г    |
| 0.000         | Tures          | _                |                      | _                        |            | _                      | ×                |                | 8         | г    |
| -             | R-ON           |                  |                      |                          | i ii       | _                      | ×                |                | ×         | r    |
| 122210        | Servery        | -                |                      | _                        |            | _                      | ×                | _              |           | Г    |
| The Root Exer | mpt Other Post | antimental der   | r<br>r<br>Exempl Obs | r Position Ho            | r<br>r     |                        |                  |                |           |      |
| ceries be     |                | -                | 5                    | aariiy ka careya         |            |                        |                  |                |           |      |

After reviewing the employees' timesheet, the supervisor must click on the drop-down box and select "Approve." If the supervisor does not agree with the employee's timesheet, the supervisor may click on the drop-down box and select "Reject." In the Supervisor's Comments box, let the employee know why the timesheet is being rejected so the employee can go in and correct the timesheet.

Once correct, then the supervisor can select "Approve." Once approved, the employee will receive an email letting them know the supervisor has approved their electronic timesheet.